# **Student Planner: Tracking Progress**

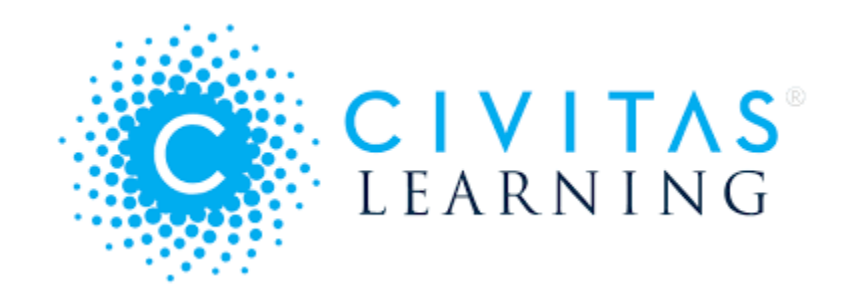

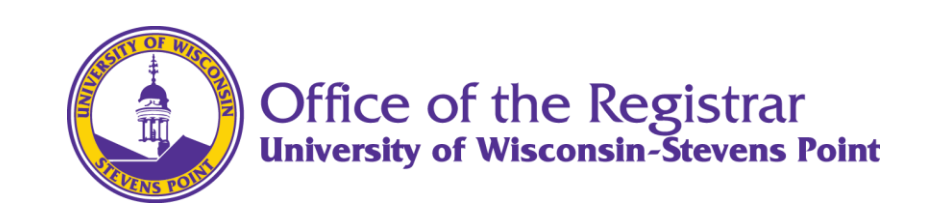

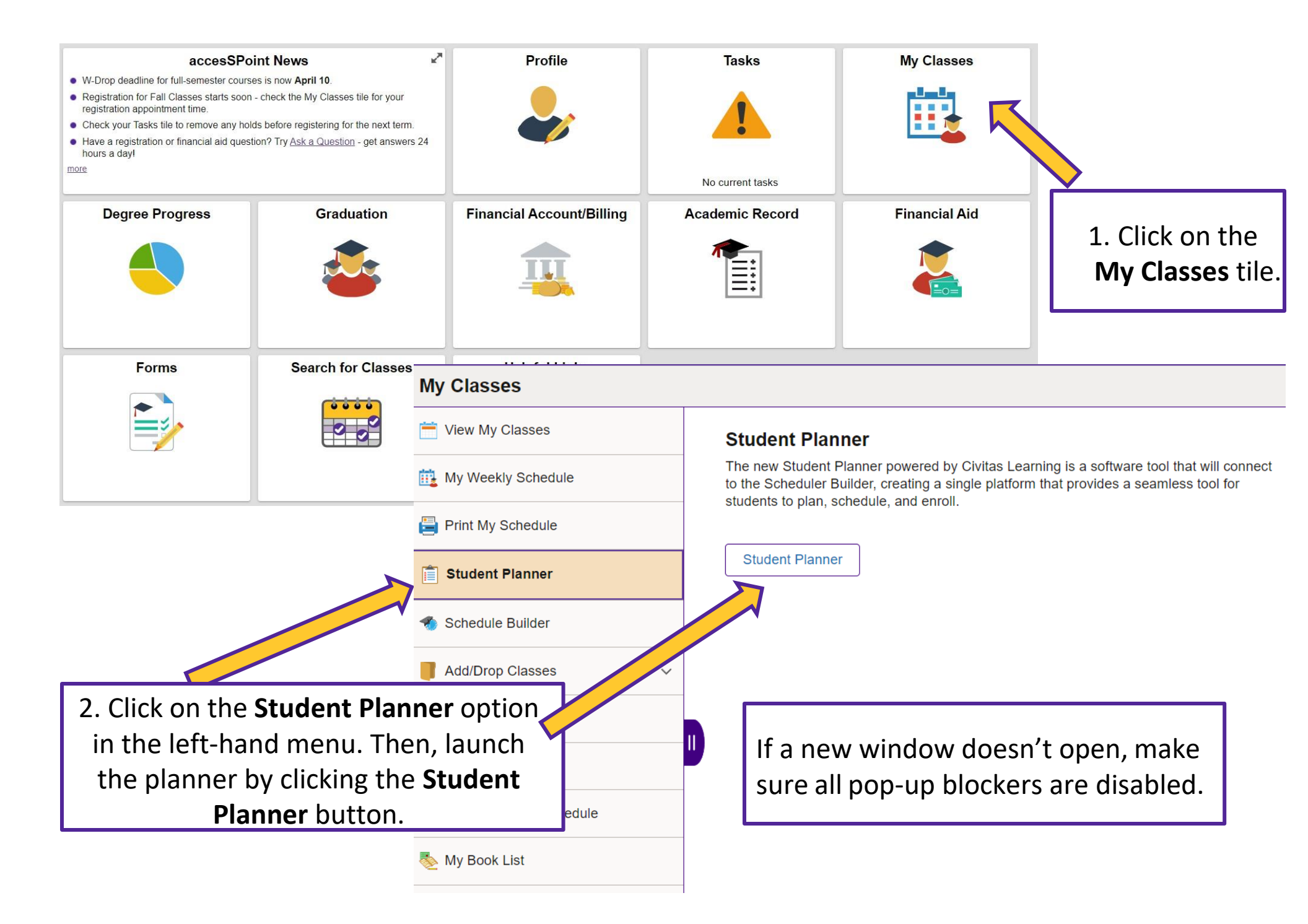

| ★ Biology (BS) - Pre-Veterina                                           | ry Switch Plan 👻 🚹 🔂 🕻                                                                                                   | •                                                                                                    | VIEW DETAI                                             |
|-------------------------------------------------------------------------|----------------------------------------------------------------------------------------------------|----------------------------------------------------------------------------------------------------|--------------------------------------------------------|
|                                                                         |                                                                                                    | ¢                                                                                                    | Degree Information Last Updated: Sep 25, 2023 10:08 AI |
| Your plan has been populated by a template from y                       | our advisor. Items that are required cannot be deleted, but<br>staying on track. Click the "view details" button above t | can be moved to a new term. It is encouraged that you check<br>to view degree requirements and review plan changes. | t in with your advisor regularly to ensure you are     |
|                                                                         | Scheduling is open for 2023 Fall.                                                                                        | Start building your schedule now!                                                                                   |                                                        |
| 2023 Fall  4 ALERTS 14 Credits                                          | 2024 Spring<br>16 Credits<br>2 ALERTS                                                                                    | 2024 Fall  4 ALERTS 14 Credits                                                                                      | 2025 Spring<br>15 Credits<br>0 3 ALERTS                |
| BIOL 110 5 Cr<br>Principles of Biology I<br>This course has a requisite | BIOL 111 5 Cr<br>Principles of Biology II<br>This course has a requisite                                                 | 2023 Fall - 4 ALERTS :                                                                                              |                                                        |
| CHEM 105 5 Cr<br>Fundamental Chemistry                                  | CHEM 106 5 Cr<br>Fundamental Chemistry                                                                                   | 14 Credits                                                                                                    | 5.0                                                    |
| ENGL 101 3 Cr<br>Academic Reading and Writing                           | MSTU 105 3 Cr<br>Foundations of Media Practice: Time, Mo                                                                 | BIOL 110<br>Principles of Biology I<br>This course has a requisite                                                  | 5 Cr                                                   |
| PSL 109 1 Cr<br>Reading in the Disciplines                              | HIST 285 3 Cr<br>Women in American History                                                                               | CHEM 105                                                                                                    | 5 Cr                                                   |
|                                                                         |                                                                                                    | This course has a requisite                                                                                         |                                                        |
| urses that you have co                                                  | mpleted in your                                                                                                    | ENGL 101                                                                                                    | 3 Cr                                                   |
| ademic plan are marked with a                                           |                                                                                                    | Academic Reading and Wr                                                                                             | iting                                                  |
| licator.                                                                |                                                                                                    | This course has a requisite                                                                                         |                                                        |
|                                                                         |                                                                                                    | PSL 109                                                                                                    | 1 Cr                                                   |
|                                                                         |                                                                                                    | Reading in the Disciplines                                                                                          |                                                        |
|                                                                         |                                                                                                    |                                                                                                    |                                                        |

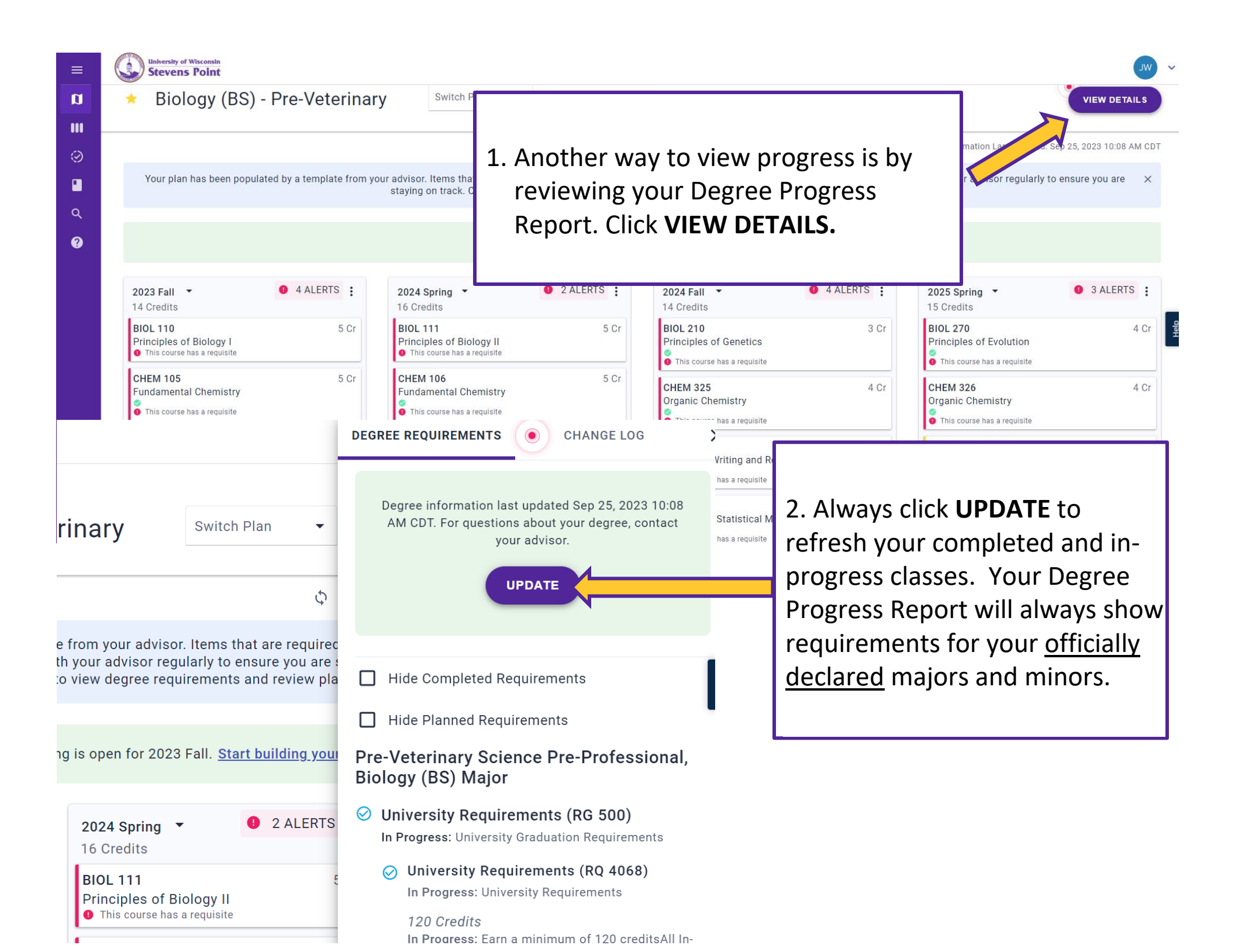

#### DEGREE REQUIREMENTS

#### CHANGE LOG

## General Education Program - All requirements (RG 2258)

Satisfied: The General Education Program (GEP provides the framework of a liberal education, equipping you with the knowledge and educe to facilitate intellectual and percent growth, pursue your advanced studies, and percent world in which you live.

### Foundational Skills and Dispositions -Written Communication (RQ 4333)

**Satisfied:** Developing Fundamental Skills - Written Communication

Written Communication (WC) (Line 50) Satisfied: Take the following courses: ENGL 101 and ENGL 202 Courses: 2 required, 2 used, 0 needed

- Courses Used: 2
  - ENGL 101: Freshman English Grade A, 3 Credits, 2021 Spr
  - ENGL 202: Sophomore English Grade B+, 3 Credits, 2022 Spr

In Progress courses will be designated throughout your Degree Progress Report, identified as **Courses in Progress**. Completed courses and degree requirements will be designated with a

indicator.

**DEGREE REQUIREMENTS** 

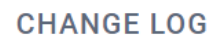

GIAUE C, D CIEUILS, ZUZI FAII

Collateral Chemistry (Line 25) Satisfied: Take one of the following courses Courses: 1 required, 1 used, 0 needed

- Courses Used: 1
  - CHEM 325: Organic Chemistry Grade C, 4 Credits, 2022 Spr

Collateral Math (Line 30) In Progress: Take one of the following courses Courses: 1 required, 2 used, 1 in progress, 0 needed

- Courses Used: 1
  - MATH 255: Elementary Statistical Methods Grade B, 4 Credits, 2023 Sum

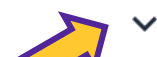

- Courses In Progress: 1
  - MATH 111: Applied Calculus